#### Conductivity Sensor | 2

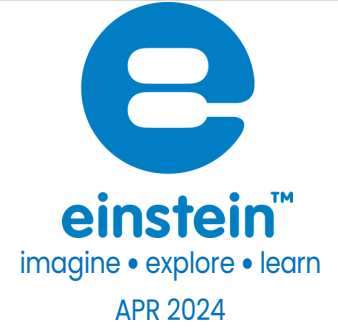

# Salinity Sensor

Product Number: ENSLT

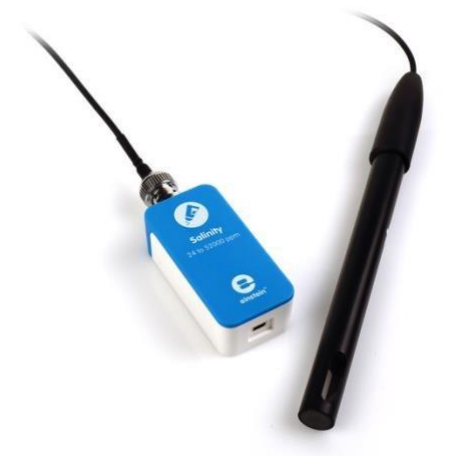

#### Overview

The Salinity sensor is designed to measure the salinity of solutions and is capable of measuring the entire range of 24-52,000 ppm (parts per million). Salinity is one of the most basic tests conducted in solutions. It is correlated with the total concentration of salts in a solution.

The Conductivity sensor can be connected to all types of einstein<sup>™</sup> data loggers. It can be used for various experiments in Biology, Chemistry and Environmental Science.

# Typical experiments

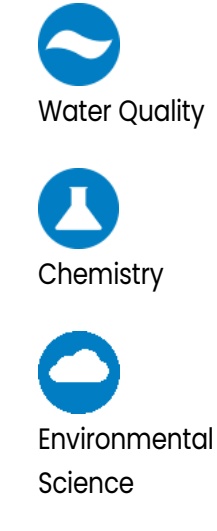

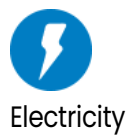

- Comparing conductivity of different water samples (e.g. tap water vs distilled water to measure the effectiveness of distilling apparatuses)
- Determining the concentration of salts in the solution
- Conducting environmental studies, e.g. the quality of different sources
   of water
- Exploring marine habitats
- Ddetermine the quality of different solutions and their electrical potential

### How it works

In a solution, current flows by ion transport. An increasing concentration of ions in the solution will result in higher conductivity values. The Salinity sensor contains two carbon electrodes. A potential difference is applied to these electrodes which results in a current proportional to the concentration of the solution.

# Sensor specification

Range: 24 - 52,000 ppm Accuracy: ±8% over entire range Resolution (12-bit): 12 ppm Conductivity Cell Material: Carbon, 2-Cell K Cell Value: 1.0 K cell Value Tolerance: ±20% Temperature Range: 0 to 80 °C Minimum Sample Size: 25mL Response time for 95% of reading: 5 seconds Default Sample Rate: 10 samples per second

Note: Sensor cable sold separately

# Technical Notes

- For the best results soak the probe in distilled water (DI) before use.
- During measurement, avoid particulate matter. Allow it to settle. Do not let sediment build up on the sensor.
- Rinse the electrode after measurements with DI water.
- Do not touch the probe cell surface with any hard or sharp object. If the probe cell surface is contaminated, clean the electrode (see Cleaning below).
- Store the electrode dry.
- The Salinity sensor was designed only for educational purposes and shouldn't be used for industrial,
- medical, or research applications.

# Data logging and analysis

#### Androied

- Take your einstein<sup>™</sup> Tablet OR pair your einstein<sup>™</sup> LabMate with your Android or iOS tablet via Bluetooth
- 2. Insert the sensor cable into one of the sensor ports
- 3. Remove the blue protective cap from the electrode
- 4. Launch MiLABEx and tap LAB start an Experiment
- 5. MiLABEx will automatically detect the sensor
- 6. Make sure the icon next to the sensor is checked- go to Sensors and check that it is checked.

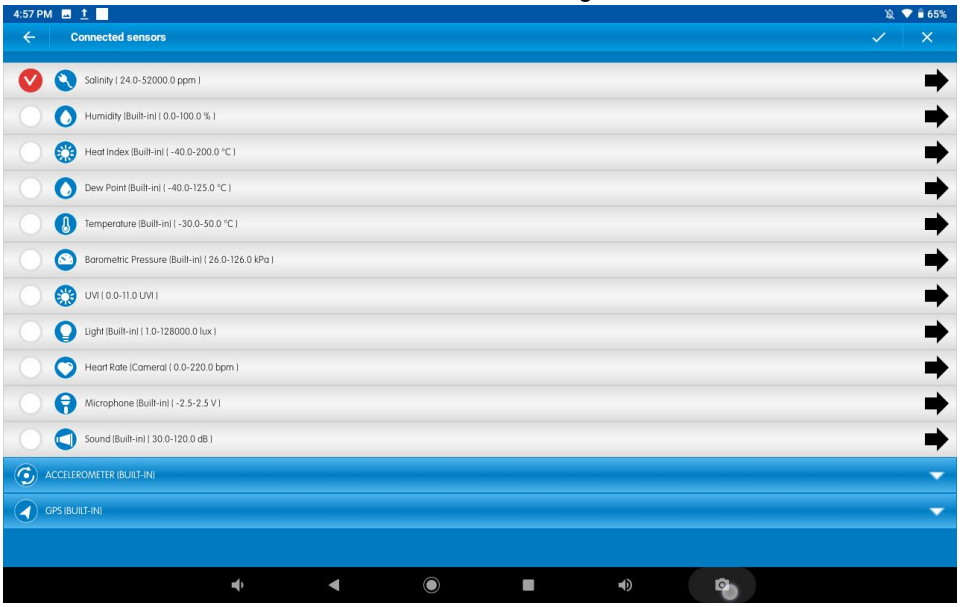

- 7. To Calibrate tap on the Arrow Icon then calibrate according to the process written below.
- 8. You are ready to start an Experiment

#### Desktop

1. Pair your einstein™ LabMate with your PC, MAC, or Linux machine via

Bluetooth, or connect it via the USB cable (found in the einstein™ LabMate™ box).

- 2. Insert the sensor cable into one of the sensor ports
- 3. Remove the blue protective cap from the electrode
- 4. Launch MiLABEX and then click on LAB start an Experiemnt
- 5. MiLABEx will automatically detect the sensor and show it in the Current Setup Summary window

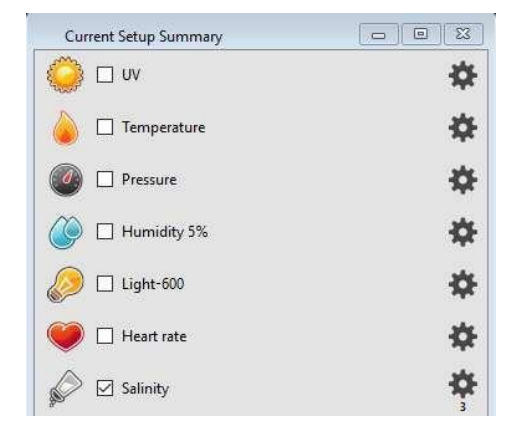

6. Click Full Setup, located at the bottom of the Current Setup Summary window to program the data logger's sample rate, number of samples, units of measurement, calibration and other options

| ort                     | Name            | Range                                                        | lcon                                                                                                    |                | Measurements               |       | Color | Plot     | Scale         | Current Reading | Trigger | Calibrate |
|-------------------------|-----------------|--------------------------------------------------------------|----------------------------------------------------------------------------------------------------|----------------|----------------------------|-------|-------|----------|---------------|-----------------|---------|-----------|
|                         | Light-600       | 0-600lx •                                                    |                                                                                                    | 🗌 Light-600 (  | x)                         | Set > |       | <u> </u> | Auto 🔻        | 11.868 (b)      | 0       | Cet .     |
|                         |                 |                                                              | Contraction of the second second seco |                |                            |       |       |          |               | v Set           |         | Ser       |
|                         | Heart rate      | 0 - 200bpm                                                   |                                                                                                    | Heart rate     | e (bpm) Set >              | Set > |       |          | Auto -        | 1.001 (bpm)     |         |           |
| 1                       |                 |                                                              | -                                                                                                    |                |                            |       | _     |          |               | v Set           |         | Set       |
|                         | Salinity 24 - : | 24 - 52000p                                                  |                                                                                                    | Salinity (opm) | Set >                      | Set > |       | A.4      | 339.628 (ppm) |                 |         |           |
| ,                       |                 | T. Troop                                                     |                                                                                                    |                |                            |       |       | Auto     | 💙 Set         |                 | Set     |           |
|                         |                 |                                                              |                                                                                                    |                |                            |       |       |          |               |                 |         |           |
| molir                   | ia.             |                                                              |                                                                                                    | _              |                            |       |       |          |               |                 |         |           |
| anpung<br>ate<br>amples |                 | Auto     •       10 samples per second     •       500     • |                                                                                                    | Manual Va      | Manual Values X Axis Title |       |       |          |               |                 |         |           |
|                         |                 |                                                              |                                                                                                    | X Axis Title   |                            |       |       |          |               |                 |         |           |
|                         |                 |                                                              |                                                                                                    | Cold Hards     |                            |       |       |          |               |                 |         |           |
| atio                    | n               | 50 seconds                                                   |                                                                                                    |                | Seconic                    |       |       |          |               |                 |         |           |
|                         |                 | Time                                                         |                                                                                                    | -              |                            |       |       |          |               |                 |         |           |

7. Click the Run button on the main toolbar of the Launcher View to start logging

### Electrode Maintenance

#### Cleaning the Electrode General ethod

Prepare a solution of 1/2 teaspoon of liquid soap in 200 mL warm water. Soak the electrode for a few minutes and then gently wipe the element with a cotton swab. Rinse thoroughly with DI

#### water.

#### Inorganic Build-up Method

When there is a buildup of inorganic material on the electrode soak the electrode tip in 0.1 M HCl for **D**minutes, then rinse thoroughly with DI water.

#### **Greasy Film Method**

When there is a buildup of greasy film on the electrode rinse the electrode tip with acetone or methanol (do not soak), then wash with the general method above. Rinse thoroughly with DI water.

## Calibration

#### Android

- 1. Tap on Sensors
- 2. Tap on arrow icon to open setup

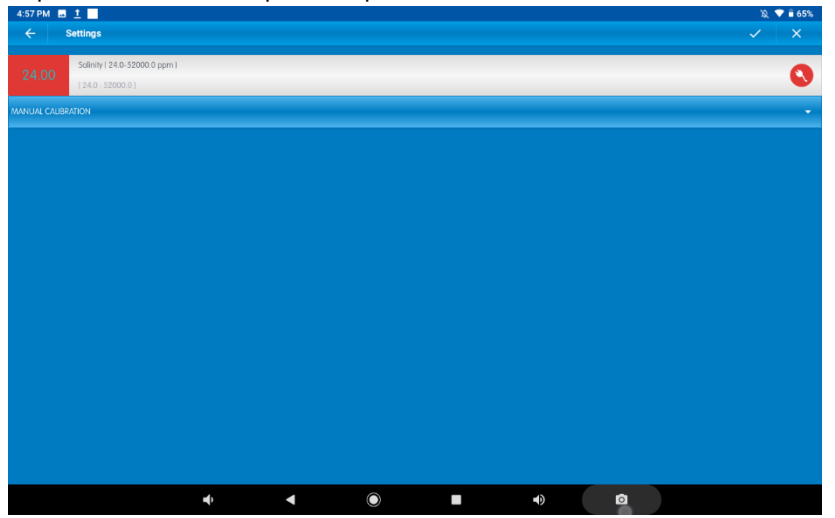

3. Tap Manual Calibration

| 57 PM 🖪 <u>1</u> 📕<br>← Settings                   |                           |   |              | ¥k ♥ ₿ 65% |  |
|----------------------------------------------------|---------------------------|---|--------------|------------|--|
| Solinity   24.0-52000.0 ppm  <br>[24.0 - 52000.0 ] |                           |   |              | 0          |  |
| NUAL CALIBRATION                                   |                           |   |              | Calibrate  |  |
| Point 1:                                           | Measured Reading<br>24.00 | ~ | Real Reading |            |  |
| Point 2:                                           | Measured Reading          | _ | Real Reading |            |  |
| _                                                  | 24.00                     |   |              |            |  |
|                                                    |                           |   |              |            |  |
|                                                    |                           |   |              |            |  |
|                                                    |                           |   |              |            |  |
|                                                    |                           |   |              |            |  |
|                                                    |                           |   |              |            |  |
|                                                    |                           |   |              |            |  |
| -4)-                                               | < ●                       |   | <b>a</b>     |            |  |

4. Prepare a solution with a known salinity (e.g. distilled water). Enter this known value in the Point 1, Real Reading field

- 5. Measure the substance and wait for the readings to stabilize
- 6. Tap the lock icon
- 7. Prepare a second substance with a (different) known salinity. Enter this known value in the Point 2, Real Reading field
- 8. Measure the substance and wait for the readings to stabilize
- 9. Tap the lock icon
- 10. Tap Calibrate
- 11. Tap V to save the calibration
- 12. Tap V to save the sensors selection set up
- 13. You are ready to start an Experiment

Note: For the most accurate results try to calibrate the sensor with one Real Reading under the expected results and one Real Reading over the expected results.(e.g. 24-1200 ppm, 1200-12000 ppm, 12000 - 52000 ppm)

#### Desktop

1. Go to the Full Setup window and in the Calibrate column click Set

| Calibrate |
|-----------|
|           |
| Set       |
|           |
|           |

2. The Calibration window will appear

| Sa         | linity          |              |                  |     |
|------------|-----------------|--------------|------------------|-----|
| Choose mea | surement: Salir | nity (ppm) 🔻 |                  |     |
|            | Real Reading    |              | Measured Reading |     |
| Point 1:   | f               | ppm 📄        | 24.000           | ppm |
| Point 2:   |                 | ppm          | 24,000           | ppm |

- 3. Prepare a solution with a known salinity (e.g. distilled water). Enter this known value in the Point 1, Real Reading field
- 4. Measure the substance and, wait for the readings to stabilize. Enter the known value as the Point Measured Reading field and click the lock button
- 5. Prepare a second substance with a (different) known salinity. Enter this known value in the Point 2, Real Reading field
- 6. Measure the substance and, wait for the readings to stabilize. Enter the known value as the Real Reading on the first line and click the lock button
- 7. Click Calibrate

# An example of using the Salinity Sensor

#### Measuring the salinity of NaCl solutions

Prepare several NaCl solutions according to the table below:

| Salt (NaCl) Concentration (g/L) | Salinity (ppm) |
|---------------------------------|----------------|
| *58.44 mg                       | 14,006         |
| *83.45 mg                       | 20,000         |
| *125.17 mg                      | 30,000         |

- \*Add the above amount of NaCl to make 1 liter of solution
- Alternatively, one can use premade conductivity calibration solutions from companies such as Eutech and Reagecon.
- 1. Perform the calibration process with solutions of 14,006 ppm and 30,000 ppm.
- 2. Rinse the electrode with DI water and perform a measurement of 20,000 ppm solution.
- 3. Click the Run butto to start logging.
- 4. After this calibration you will be able to measure other solutions of NaCl in the range of 14,006-30,000 ppm

### Troubleshooting

If the salinity values are out of the range, are drifting, or are generally inaccurate:

- Verify cell constant compatibility with a standard solution
- Use fresh standards or glassware
- Calibrate with standards at the same temperature as the sample
- Tap the cell against the container bottom to dislodge air bubbles
- Clean the electrode
- Condition the electrode in DI water overnight

Note: Attempt each suggestion in the order listed above.

If the sensor isn't automatically recognized by MiLAB, please contact Fourier Education's technical support.

## Technical support

For technical support, you can contact the Fourier Education's technical support team at: Web: <u>www.einsteinworld.com/support</u> Email: <u>support@fourieredu.com</u>

# Copyright and Warranty

All standard Fourier Systems sensors carry a one (1) year warranty, which states that for a period of twelve months after the date of delivery to you, it will be substantially free from significant defects in materials and workmanship.

This warranty does not cover breakage of the product caused by misuse or abuse. This warranty does not cover Fourier Systems consumables such as electrodes, batteries, EKG stickers, cuvettes and storage solutions or buffers.

©Fourier Systems Ltd. All rights reserved. Fourier Systems Ltd. logos and all other Fourier product or service names are registered trademarks or trademarks of Fourier Systems. All other registered trademarks or trademarks belong to their respective companies.

ALBERT EINSTEIN and EINSTEIN are either trademarks or registered trademarks of The Hebrew University of Jerusalem. Represented exclusively by Green Light. Official licensed merchandise. Website: einstein.biz